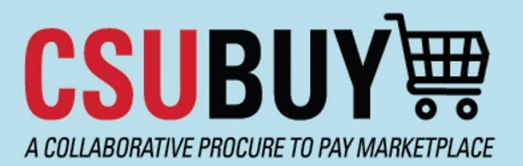

## Quick Reference Guide CSUBUY Support How to Enter a Ticket

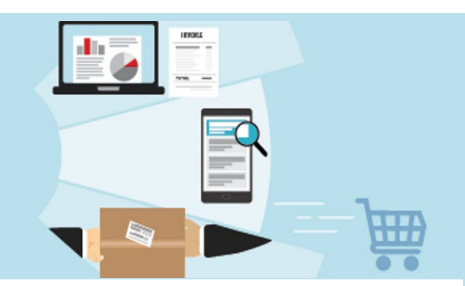

This Quick Reference Guide (QRG) provides instructions on how to use the CSUBUY Support Portal including:

- How to Submit a CSUBUY Support Ticket & Comment
- View a CSUBUY Support Ticket
- Commenting on a CSUBUY Support Ticket

One of the ways to get help and support when using CSUBUY is to enter a support ticket. The support ticket system is powered by ServiceNow, which tracks and manages all aspects of the support.

## How to Submit a CSUBUY Support Ticket & Comment

- 1. Navigate to the <u>CSUBUY Support Portal</u> (<u>https://csu.service-now.com/csubuy</u>). You will land on the CSUBUY Support home page.
- 2. Click on **Submit a CSUBUY Ticket**.

| CSUBUY                 | 🏦 Home | 🖼 My Tickets | Tours | Tu McClurg |
|------------------------|--------|--------------|-------|------------|
| CSUBUY Suppo           | ort    |              |       |            |
| ا 🖉                    | E      |              |       |            |
| Submit a CSUBUY Ticket | My 1   | Fickets      |       |            |

3. Fill CSUBUY Ticket form and click Submit. Note: \* (asterisk) are required fields.

| CSUBUY#                                                                                      | 🏛 Home  | 🗏 My Tickets                           | Tours 🌒                                  | Tu McClurg    |
|----------------------------------------------------------------------------------------------|---------|----------------------------------------|------------------------------------------|---------------|
| Home > CSUBUYTICket                                                                          | Search  |                                        |                                          | ٩             |
| CSUBUY Ticket  Indicates required Category None Schot Description (Issue Title)  Description | ×       | Required in<br>Category<br>Description | Submit<br>formation<br>Shert Description | a (toos Tele) |
| 🖉 Add strac                                                                                  | chments |                                        |                                          |               |

- 4. Recommendations for entering a ticket:
  - Select the Category that best fits the issue. Scroll to see the complete list of categories.
  - Provide enough information for the support team to effectively troubleshoot the request.
  - Include specific details of the issue. Examples: name of impacted user, error message received, document number (requisition, purchase order or voucher), supplier name, campus or business unit, etc.
  - If applicable, include a screenshot as an attached file.

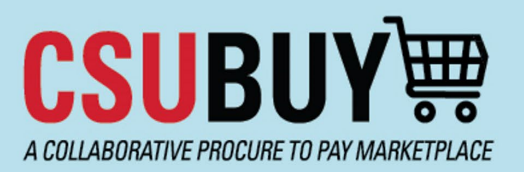

Quick Reference Guide CSUBUY Support How to Enter a Ticket

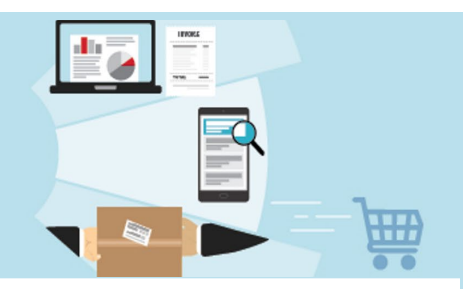

- 5. After you submit, you will be redirected to the ticket view.
  - a. **Comments**: You can leave a comment by entering your comment in the message box and click **Send**. Note: Any communication with the CSUBUY Support Team(s) can be done here.
  - b. Attachments: You can also add an attachment by clicking on the paperclip icon.

|                                                                       | 🏛 Home 🛛 My Tickets 🛛 Tours 🌒 🛛 Tu McCl                                                                                                    |
|-----------------------------------------------------------------------|----------------------------------------------------------------------------------------------------|
| Iome > Ticket Form                                                    | Search Q                                                                                                    |
| est                                                                   | b Ø Your request has been submitted                                                                                                    |
| Type your message here Tu McClurg 2024-04-18 15:04 P2P0001065 C Start | A       Send         3:57       Priority       4 - Low         reated       Im ago         ··· Options       ··· Options         Requestor       Tu McClurg (CO)         Category       CSUBUY - Access & Profile         Short Description (Issue Title)       test |
|                                                                       | Attachments Ø                                                                                                    |

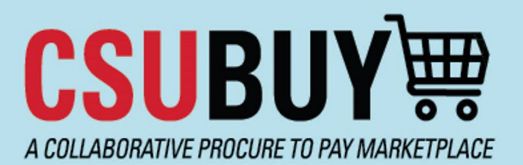

## Quick Reference Guide CSUBUY Support How to Enter a Ticket

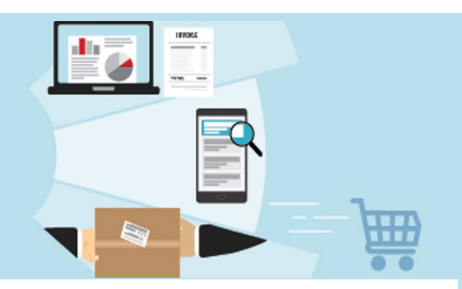

## View a CSUBUY Support Ticket

There are three ways to view your submitted tickets in the CSUBUY Support Portal. The three ways include:

- My Tickets: Top Menu Item
- My Tickets: Button
- CSUBUY Tickets Widget (shows on the home page, and only shows open tickets for quick reference.)

|                                                                                                    | 🏦 Home | 🔳 My Tickets | Tours 🔵 | TM Tu McClurg |
|----------------------------------------------------------------------------------------------------|--------|--------------|---------|---------------|
|                                                                                                    |        |              |         |               |
| CSOBOY Support                                                                                                |        |              |         |               |
|                                                                                                    |        |              |         |               |
| Submit a CSUBUY Ticket                                                                                        | My     | Tickets      |         |               |
| CSUBUY Tickets                                                                                                |        |              |         |               |
| P2P0001065<br>Tu McClurg (CO) • CSU Chancellor's Office • CSUBUY - Access & Profile • • 4 - Low • Open • test |        |              |         |               |

Once you navigate to the My Tickets screen, you will see all your open and closed tickets.

|                                                                                | 盦 Home 国 My Tickets Tours ● TH Tu McClurg |
|--------------------------------------------------------------------------------|-------------------------------------------|
| My Open CSUBUY Tickets                                                         | My Closed CSUBUY Tickets                  |
| <b>test</b><br>P2P0001065 • Open • Tier 1 - Campus User Support • 2h ago       | No records found                          |
| test 2<br>P2P0001066 • Open • Tier 1 - Campus User Support • about an hour ago |                                           |
|                                                                                |                                           |

**Tip:** "Tours" is a quick online help guide to show and explain features for the selected page. Tours is available for the following pages: CSUBUY Support Portal Home Page, Submitting a CSUBUY Ticket, and CSUBUY Tickets Page. Access Tours at the menu in the top right.